# **Power**Safe<sup>®</sup>

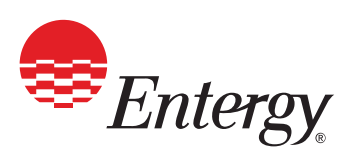

HOW TO LOG IN TO COMPLETE YOUR POWERSAFE TRAINING IF YOU DO NOT HAVE A POWERSAFE OR ALLIANCE LOGIN ID, CLICK HERE TO SET ONE UP BEFORE BEGINNING THIS TUTORIAL.

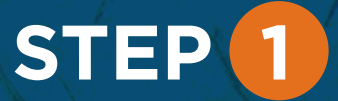

Go to www. powersafetraining.org

**Click "LOG IN TO** ACCESS COURSE"

## STEP 2

Enter the username that your company provided or that you have set up.

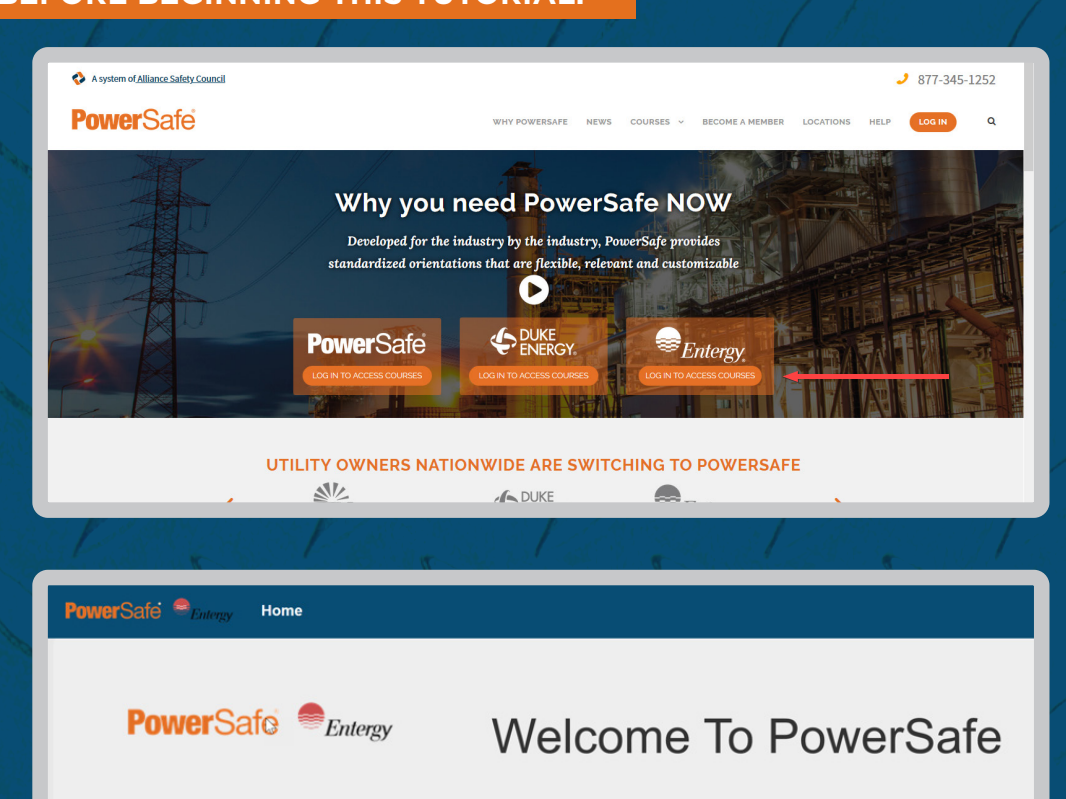

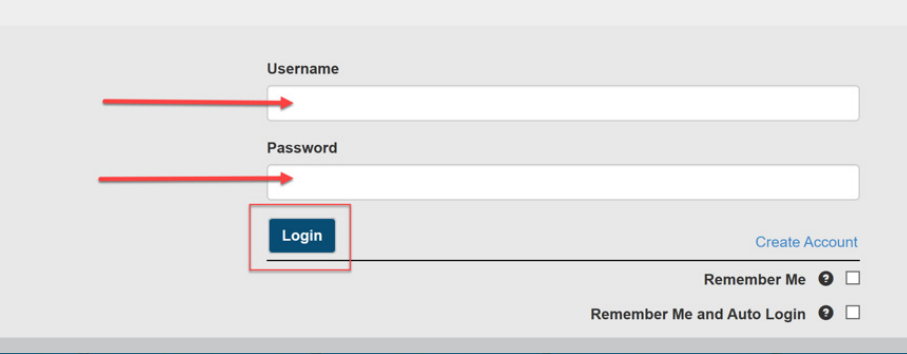

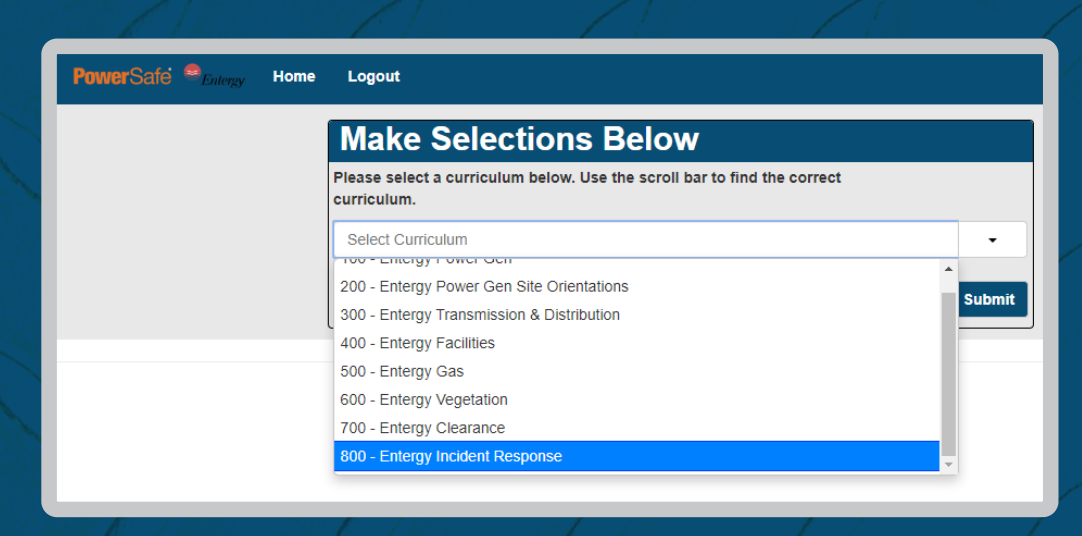

PowerSafe 🤎 Home Logout Student Information Please provide some information about yourself: SSN# or POWERSAFE Badge Id: Show Search

#### STEP 3

Once logged in, please select Curriculum 800 -**Entergy Incident** Response.

STEP Δ

**Enter your Social** Security No. or PowerSafe Badge ID.

STEP 5

To receive your **PowerSafe digital** badge, please enter your mobile number and email address.

### STEP 6

Click on the appropriate course (English or Spanish).

**Enter billing** information if paying by credit card. Select "Invoice" billing method if you have been advised to do so. Following Student(s) were found. Is this you?

| Stu | ae | nts | S R | eti | TE |
|-----|----|-----|-----|-----|----|
| -   | _  | <   | T   | -   |    |
|     | 1  |     |     |     |    |
|     | B  | 0   |     | 3   | -  |
|     | 2  | -   |     |     |    |
|     |    |     |     |     |    |
|     |    |     |     |     |    |

| ts Retrieved: | Kim Woods Phone Number |               |  |  |  |
|---------------|------------------------|---------------|--|--|--|
|               |                        |               |  |  |  |
|               | ***-***-9884           | Edit          |  |  |  |
|               | Email Address          |               |  |  |  |
|               | kwo****@email.com      | Edit          |  |  |  |
|               | Back This is           | me, Continue. |  |  |  |

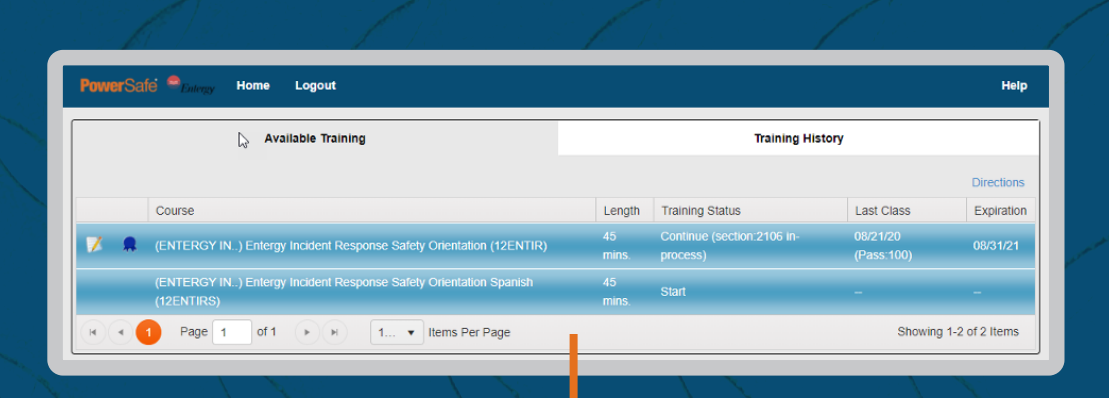

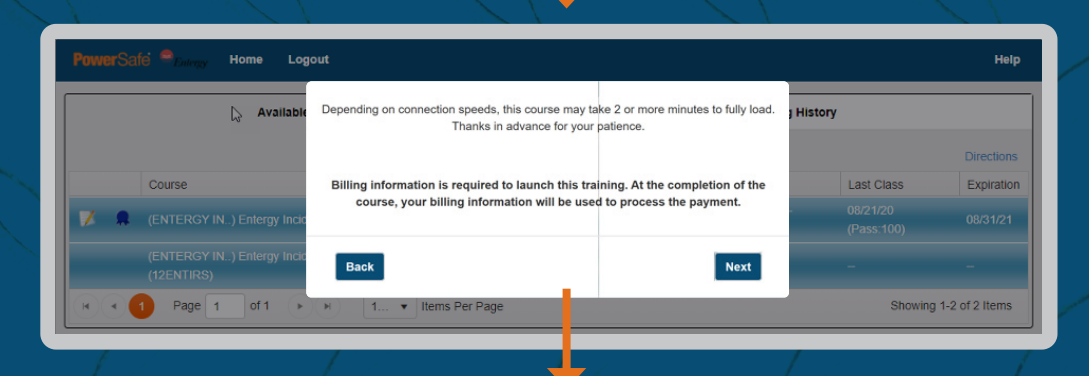

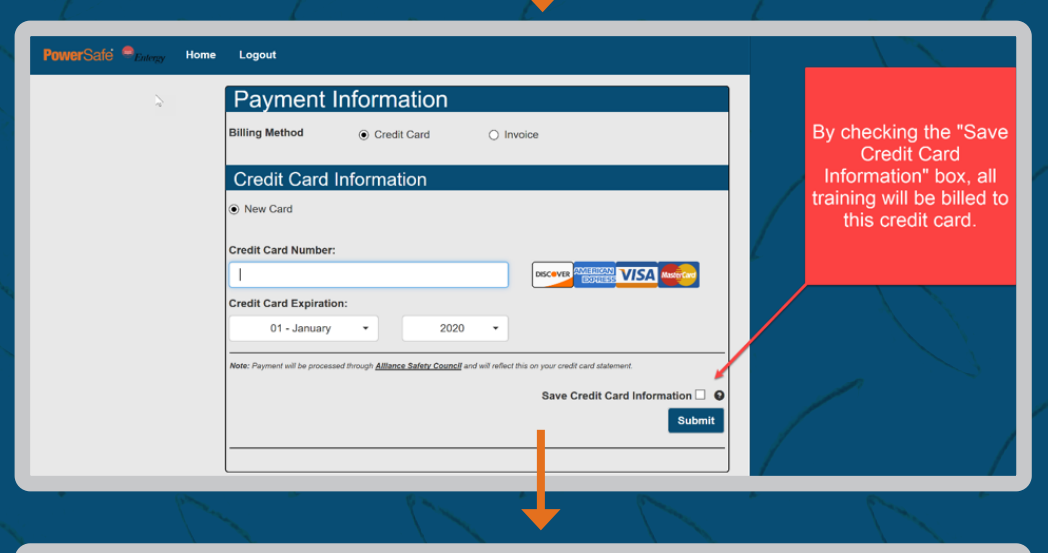

| owerSafe 🚔 Entergy | Home | R<br>Logout                                                                                                |               |             |  |  |  |
|--------------------|------|----------------------------------------------------------------------------------------------------|---------------|-------------|--|--|--|
|                    |      | Payment Information                                                                                        |               |             |  |  |  |
|                    |      | Billing Method                                                                                             | ⊖ Credit Card | Invoice     |  |  |  |
|                    |      | Invoice Information                                                                                        |               |             |  |  |  |
|                    |      | Use the purchase order number and job number already on file with this account     New Invoice Information |               |             |  |  |  |
|                    |      | Purchase Order N                                                                                           | umber:        | Job Number: |  |  |  |
|                    |      |                                                                                                    |               |             |  |  |  |

### STEP **Click "Start Course"**

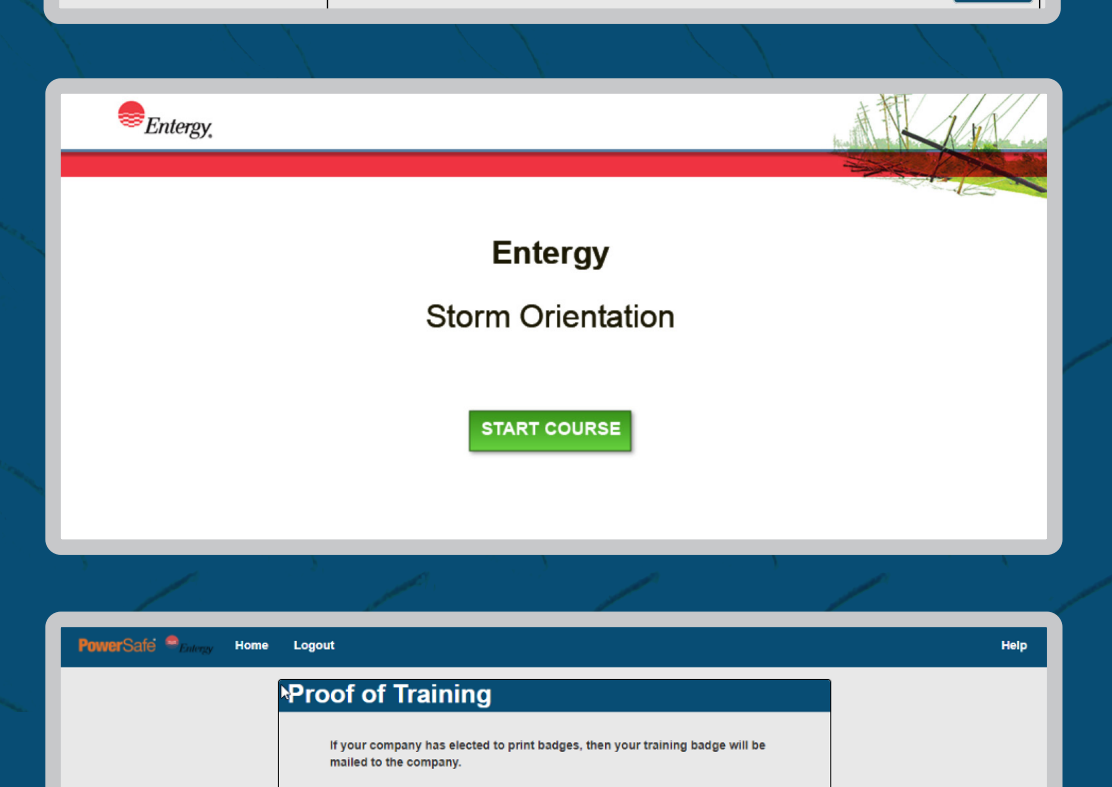

STEP 8 After completing the course, you can either print, email or text your proof of

## STEP 9

Training.

Simply log in and select "Training History."

Click on the "Certificate" icon noted here.

At any time, you can log into the system as described above and print a certificate of training.

Continue

Would you like to print your training history or receive via email or text?

Print

O Email Text Message Do not send proof of training

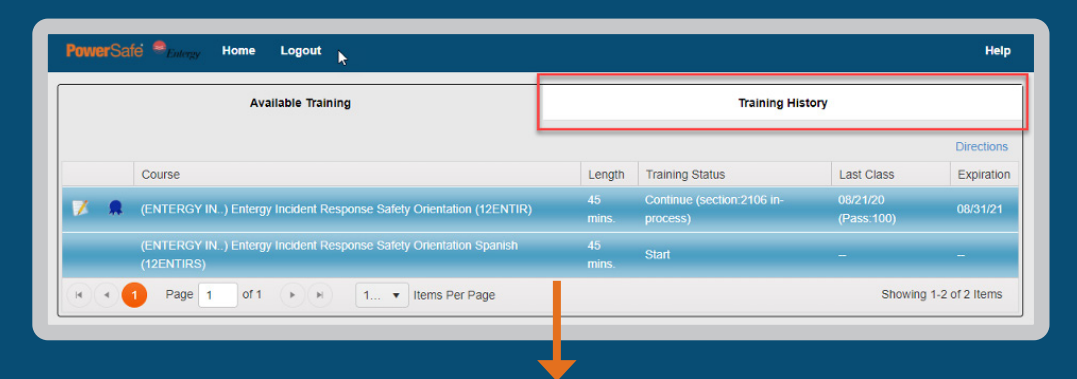

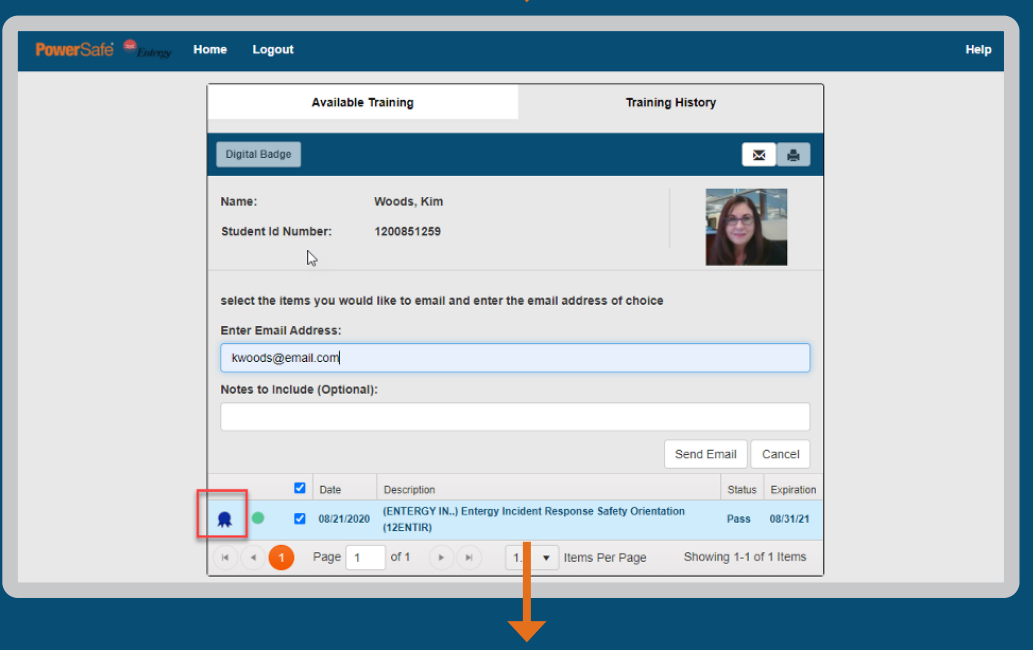

Email the certificate to yourself or print for proof of training.

×

#### Certificate of Completion

#### Kim Woods

Has Successfully Completed

(ENTERGY IN..) Entergy Incident Response Safety Orientation

**Class Date** 08/21/2020

Course Expiration Date 08/31/21

Student Identification Number 1200851259

Certificate Number 12ENTIR-35894586

PowerSafe .

PowerSafe .....

Friday, August 21, 2020

Training Facility: Alliance Safety Council-Computer Classroom

www.powersafetraining.org

Close

#### **QUESTIONS?**

Please contact your immediate supervisor. The PowerSafe Customer Solutions Team can be reached at psafe@alliancesafetycouncil.org or 877-345-1252.